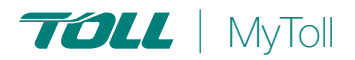

# **Quick Reference Guide**

# HOW TO TRACK YOUR SHIPMENT

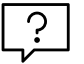

# Confidence in knowing where your shipment is at all times

MyToll provides you with the convenience of real-time visibility of a shipment's status. Track multiple shipments at a time on any device. MyToll's advanced search capability supports customised search criteria with the ability to save frequently used search options and references for repeated use.

| SEARCH | PROOF C | OF DELIVERY |  | SHARE AND WATCH SHIPMENTS |  |
|--------|---------|-------------|--|---------------------------|--|
|--------|---------|-------------|--|---------------------------|--|

Go to www.mytoll.com

#### SEARCH

- 1. Enter SHIPMENT NUMBER or REFERENCES in the Track your shipment field
- 2. Click SEARCH Results matching the search criteria are displayed
- 3. Click the result to VIEW SHIPMENT DETAILS

#### Unregistered and not logged users can

search up to 30 shipments displaying limited shipment information, including:

- Shipment number and references
- Estimated/actual delivery date
- Sender and receiver location (suburb and state only)
- Business unit and service
- Freight details; the number of items and total weight
- Tracking details; milestones and events
- Alternate Delivery Point details in case of missed delivery (for Express Parcels only)

#### An involved party in the shipment (a sender,

receiver or a payer) can view additional shipping information, including:

- Complete Sender and Receiver address
- Account details
- Proof of Delivery and other shipping documents

**Registered and logged in users** can search up to 100 shipments at a time.

**Toll Courier shipment users** can see a multistop view of the shipment, and view Proof of Delivery documents for every stop in the shipment journey

#### Advanced Search

Refine search results with Advanced search

### Login to your MYTOLL PROFILE

- 4. Click ADVANCED SEARCH
- 5. Enter SEARCH CRITERIA

Complete as many fields as required HINT: Fine-tune search criteria entering excluded search values.

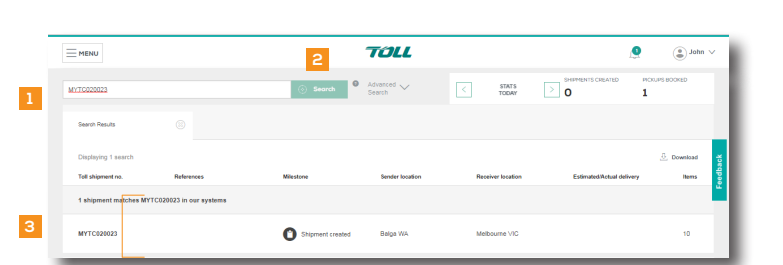

| nipment n<br>elivery da                                         | umber: MYTC020<br>te: 21 Mar 2019 | 023                                                                  |                    |                                                         |                                                                 | ≪ Share ★ Watch            |
|-----------------------------------------------------------------|-----------------------------------|----------------------------------------------------------------------|--------------------|---------------------------------------------------------|-----------------------------------------------------------------|----------------------------|
| Shipme                                                          | nt details                        | Freight details                                                      | Shipment documents |                                                         |                                                                 |                            |
| ender detai<br>miths Timb<br>45 Melbou<br>alga<br>VA 6061<br>JU | ls<br>er Yard<br>unne Street      | Receiver details<br>Chic Clothing<br>24 Melibourne<br>VIC 3000<br>AU |                    | Business unit<br>Toll Priority<br>Number of items<br>10 | Service type<br>Parcels - Off Peak<br>Account number<br>0007cds | MORE INFO~                 |
| Tracking                                                        | Details                           |                                                                      |                    |                                                         |                                                                 | JOURNEY Ø MAP              |
| Ŷ                                                               | Shipment creat                    | ad 04 M                                                              | lar 2019 12:00 AM  | Balga, WA                                               |                                                                 | VIEW MORE~                 |
| Picked up                                                       |                                   | 21 M                                                                 | ar 2019 12:45 PM   | Glen Waverley, VIC                                      |                                                                 | VIEW MORE~                 |
| 0                                                               | In transit                        |                                                                      |                    |                                                         |                                                                 |                            |
| <b>S</b>                                                        |                                   | 21 M                                                                 | ar 2019 12:49 PM   |                                                         |                                                                 |                            |
| Signed by Jone                                                  |                                   |                                                                      |                    |                                                         |                                                                 | EW ALL SHOMENT DOCUMENTS > |

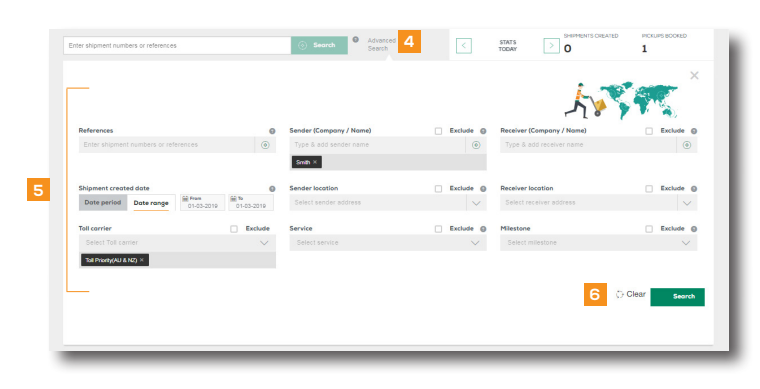

#### 6. Click SEARCH

Results matching the search criteria are displayed

- 7. Click the result to VIEW SHIPMENT DETAILS
- 8. SAVE SEARCH for frequently used search criteria
- 9. Enter a NAME

## 10. Click SAVE

HINT: You can access your saved searches from the searches tab on My Dashboard. Select the saved search from the dropdown list to launch the search

## PROOF OF DELIVERY

Access a Proof of Delivery document only when the shipment milestone is delivered or collected in case of collection from an alternative delivery point

## View Shipment results

- 11. Click SHIPMENT DOCUMENTS tab
- 12. Click PROOF OF DELIVERY tab
- 13. Click *VIEW OR DOWNLOAD* to save a PDF to your local device

# WATCH AND SHARE SHIPMENTS

Add shipments to a Watchlist for more convenient and closer monitoring of shipments

## 14. Click WATCH

This changes the button status from watch to watching. Click WATCHING to remove the shipment from your watchlist and to stop receiving notifications about the shipment

NOTE: When you add a shipment to your watchlist, you'll receive notifications about the shipment, according to your notification preferences settings 'for items in my watchlist'

HINT: Refer to the quick reference guide How to configure your profile to learn more about notification preferences

## 15. Click SHARE

Provide the shipment link with up to 5 people

## 16. Enter EMAIL ADDRESSES AND MESSAGE

17. Click SHARE

NOTE: When you share the shipment link, only public information is available

# ? READ THIS NEXT:

Quick Reference Guide How to set your printer and configure your printing settings

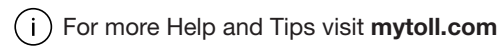

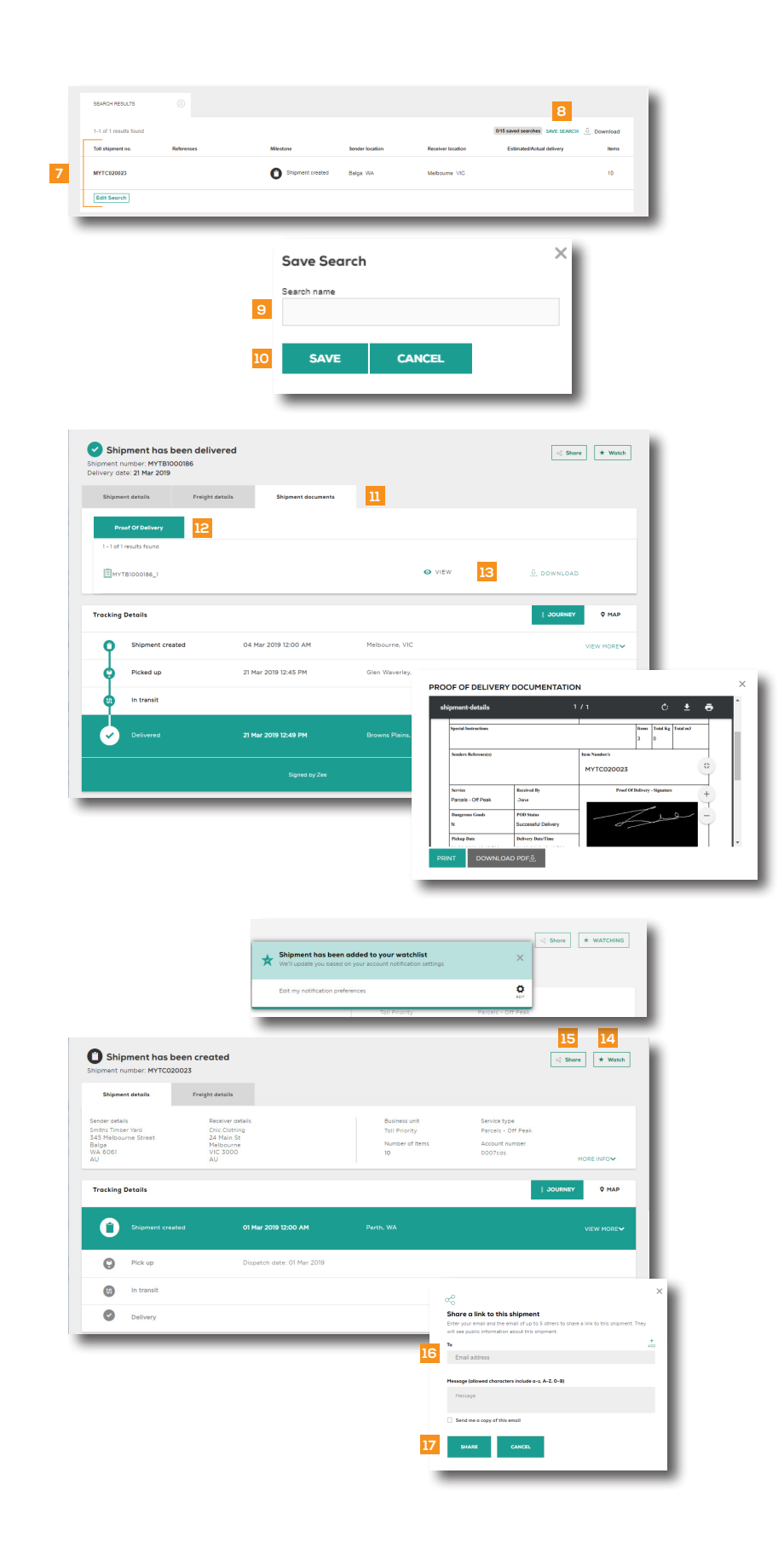

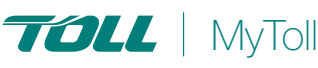